## 3. mini-カッターの使い方

mCutのショートカットをクリックすると図の説明が出ます。 画面上で切り取りたい範囲の、左上をクリック 次に右下をクリック、これで切り取り完了です。

切り取った画像は
(A) 名前をつけて保存 (ファイル-名前をつけて保存)
(B) 画像をコピーして Word 等に貼り付け
(C) 線画や文字入れ(枠、矢印、コメントを入れる) などの加工が出来ます。

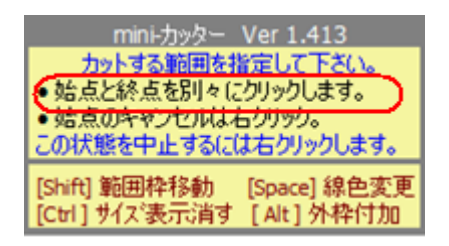

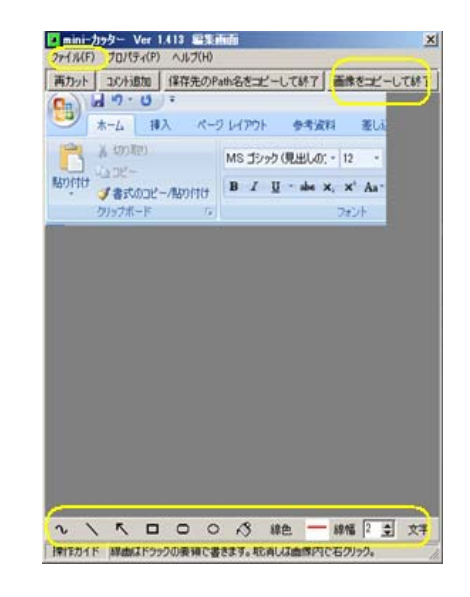

4. 画像の印刷

印刷にも工夫が凝らされています A4版 B5版 縦横の配置 スライダーで拡大縮小 スライダーで位置の変更

など便利な機能があります。

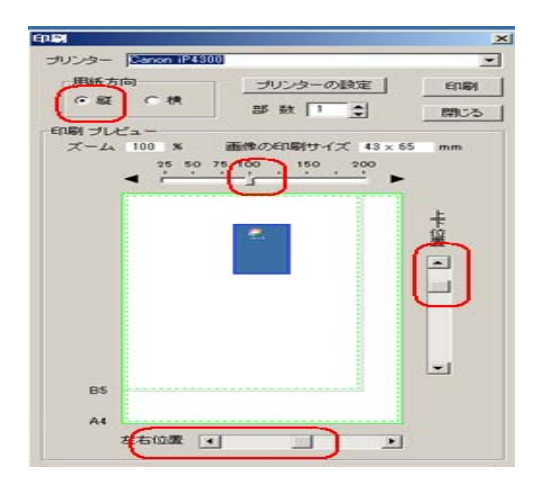

## 5. その他の機能

画面に収まらない Web ページの連続切り取り等他の機能は「mini-カッター」内 Help を参照して下さい。

(以上)